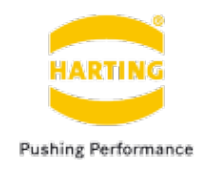

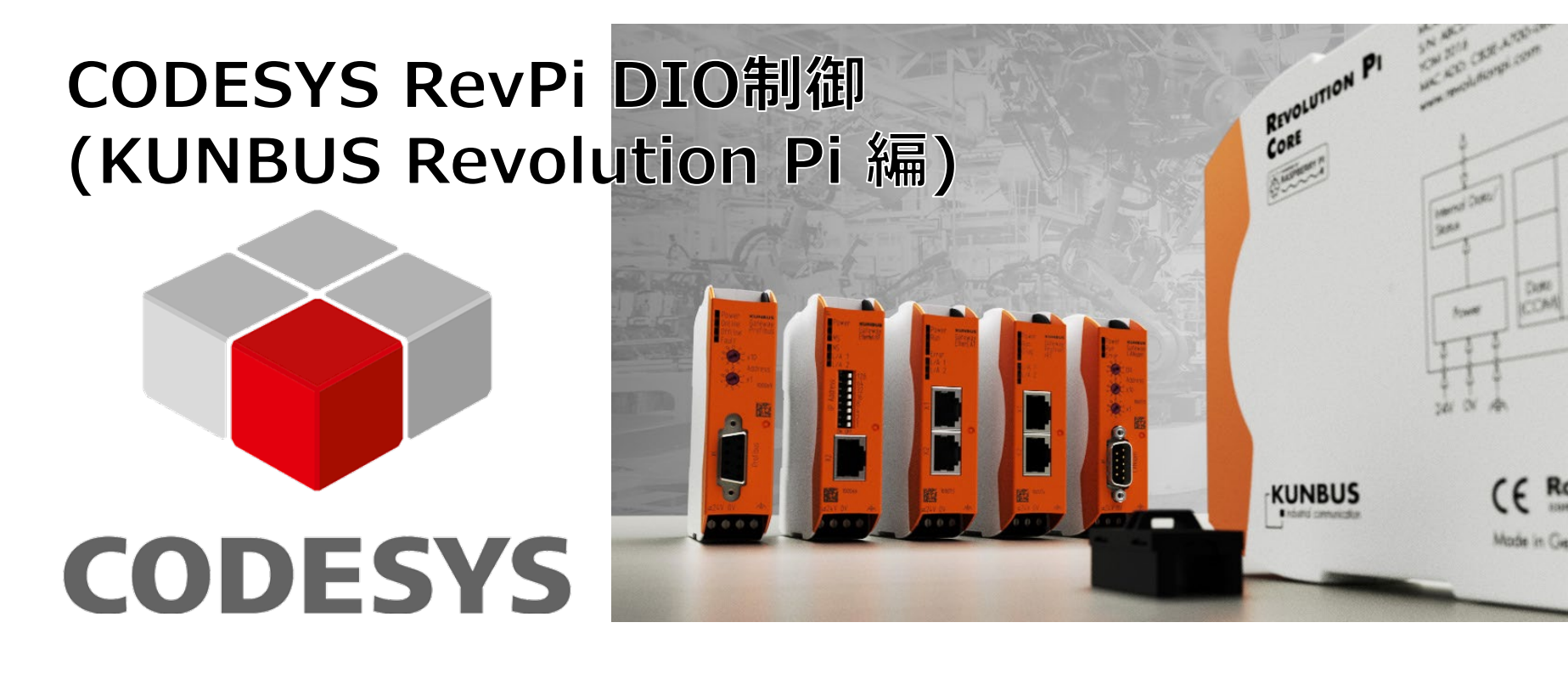

## 2021年12月16日

## ハーティング株式会社

## **CODESYS RevPi DIO制御** 接続システム構成

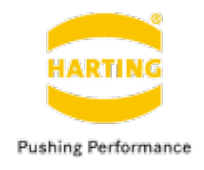

■ システム構成例

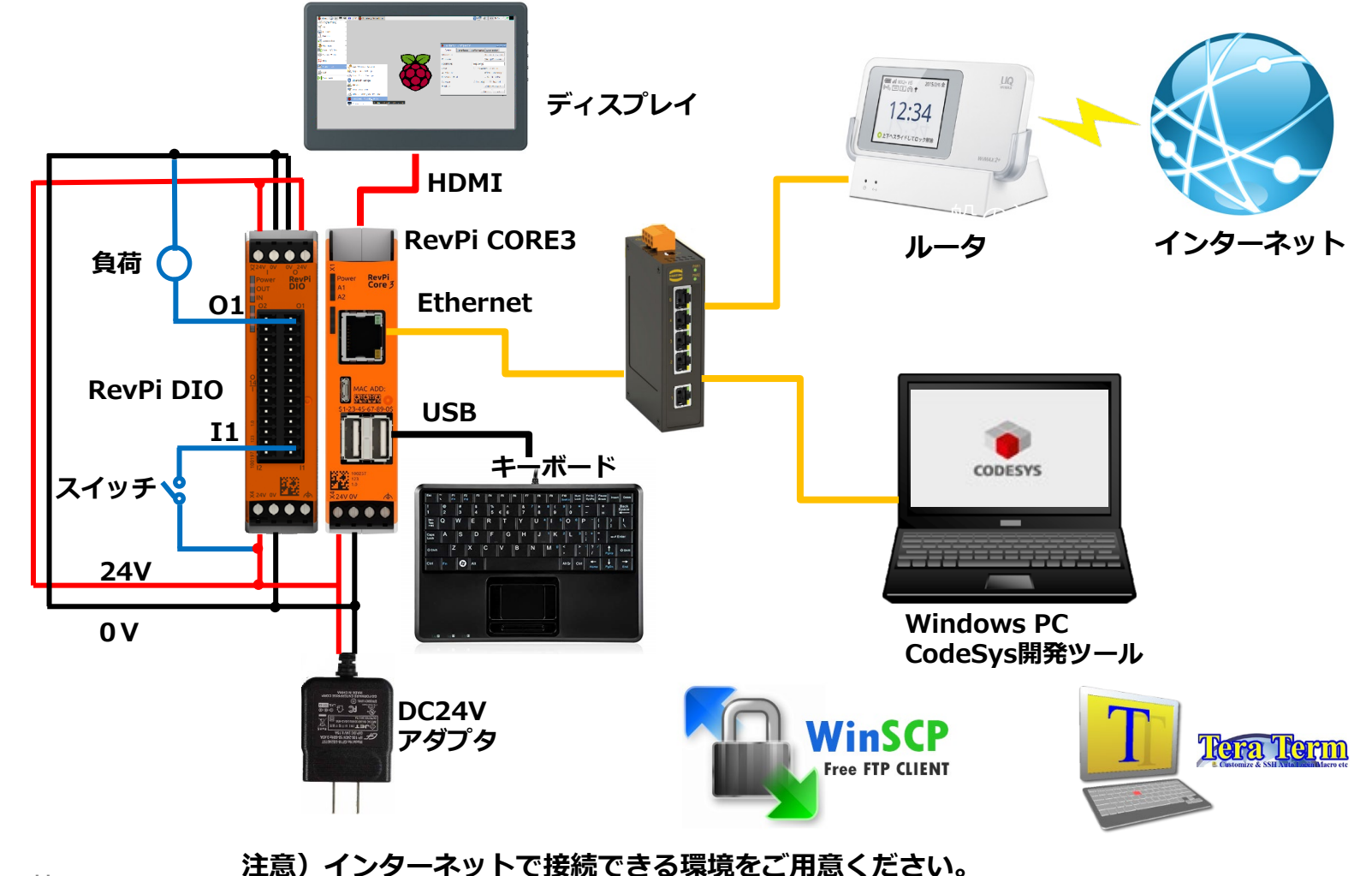

## CODESYS RevPi DIO制御 システム要件

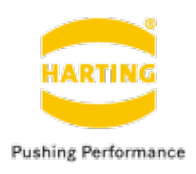

- CODESYS Development System V3 バージョン: 3.5.16.0 or higher <u>https://store.codesys.com/codesys.html</u>
- CODESYS Control for Raspberry Pi MC SL: 3.5.16.0 or higher <u>https://revolutionpi.de/wp-</u> content/uploads/manuell/driver/CODESYS-Control-RaspberryPi-latest.zip
  - Revolution Pi Library for CODESYS:
    - https://revolutionpi.de/wp-
- content/uploads/manuell/driver/revolutionpibridge-latest.zip
  - Image: Stretch 06/2020 for RevPi Core, Connect and Compact or later <a href="https://revolution.kunbus.de/shop/de/stretch">https://revolution.kunbus.de/shop/de/stretch</a>

## CODESYS RevPi DIO制御 RevPi PiCtoryシステム更新

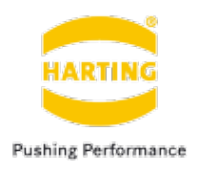

### ■ システム更新

### 1)TeraTermを使用し、RevPiへ接続。

| Marce Tera Term - [未接続] V<br>ファイル(F) 編集(E) 設定( | T –<br>S) コントロール(O) ウィンドウ(W) ヘルプ(H)                                                                                                    |             | 2)下記のコマンドでアップデートを実行                                                                                                    |   |
|------------------------------------------------|----------------------------------------------------------------------------------------------------|-------------|----------------------------------------------------------------------------------------------------|---|
| Tera Term: 新しい接線                               |                                                                                                    |             | Sudo apt-get update<br>69 - pi@RevPi6629: ~ VT − □ ×                                                                                                    |   |
| <ul> <li>TCP/IP</li> <li>Cシリアル(E)</li> </ul>   | ホスト(T): [192.168.1.69]<br>ビヒストリ(Q)<br>サービス: O Telnet TCPボート#(P): [22<br>・ SSH SSHパージョン(V): SSH2 、<br>Oその他 プロトコル(C): UNSPEC 、<br>・ ボート(B): COMB: Intel(R) Active Management 、                                                                                                    |             | <ul> <li>              新全国 (1) (1) (1) (1) (1) (1) (1) (1) (1) (1)</li></ul>                                                                                                    |   |
|                                                | ок キャンセル ヘルブ(H)                                                                                                    |             | ■ 192.168.1.69 - pi@RevPi6629: ~ VT - ロ<br>ファイル(E) 編集(E) 設定(S) コントロール(Q) ウィンドウ(W) ヘルプ(出)                                                                                                    | × |
|                                                | SSH認証       -         ログイン中: 192,168.169       122証が必要です.         ユーザ名(い):       pi         パスフレーズ(P):       ●●●●●●●●         グパスワードを伏し上に記憶する(M)       □エージェント転送する(Q)         ● ブレインパスワードを使う(L)       ●         ● BSA/DSA/ECDSA/ED25519録を使う       秘密課(L)         ● rbosts(SSHI)を使う       ローカルのユーザ名(U):         ホスト課(D)       ●         ● チャレンジレスポンス認証を使う(キーボードインタラクティブ)(S)       ●         ● Pageentを使う       接続時(D) | -         × | <pre>Hit http://ackages.revolutionpi.de jessie/main armhf Packages<br/>Hit http://archive.raspberrypi.org jessie/contrib armhf Packages<br/>Hit http://mirordirector.raspbian.org jessie/contrib armhf Packages<br/>Hit http://mirordirector.raspbian.org jessie/contrib armhf Packages<br/>Hit http://mirordirector.raspbian.org jessie/contrib armhf Packages<br/>Hit http://mirordirector.raspbian.org jessie/main Translation-en_GB<br/>Ian http://archive.raspberrypi.org jessie/main Translation-en_GB<br/>Ian http://archive.raspberrypi.org jessie/contrib Translation-en_GB<br/>Ian http://archive.raspberrypi.org jessie/contrib Translation-en_GB<br/>Ian http://ackages.revolutionpi.de jessie/contrib Translation-en_GB<br/>Ian http://packages.revolutionpi.de jessie/contrib Translation-en_GB<br/>Ian http://packages.revolutionpi.de jessie/contrib Translation-en_GB<br/>Ian http://packages.revolutionpi.de jessie/contrib Translation-en_GB<br/>Ian http://packages.revolutionpi.de jessie/contrib Translation-en_GB<br/>Ian http://packages.revolutionpi.de jessie/contrib Translation-en_GB<br/>Ian http://mirordirector.raspbian.org jessie/contrib Translation-en_GB<br/>Ian http://mirordirector.raspbian.org jessie/contrib Translation-en_GB<br/>Ian http://mirordirector.raspbian.org jessie/contrib Translation-en_GB<br/>Ian http://mirordirector.raspbian.org jessie/contrib Translation-en_GB<br/>Ian http://mirordirector.raspbian.org jessie/main Translation-en_GB<br/>Ian http://mirordirector.raspbian.org jessie/main Translation-en_GB<br/>Ian http://mirordirector.raspbian.org jessie/main Translation-en_GB<br/>Ian http://mirordirector.raspbian.org jessie/mon-free Translation-en_GB<br/>Ian http://mirordirector.raspbian.org jessie/mon-free Translation-en_GB<br/>Ian http://mirordirector.raspbian.org jessie/ron-free Translation-en_GB<br/>Ian http://mirordirector.raspbian.org jessie/ron-free Translation-en_GB<br/>Ian http://mirordirector.raspbian.org jessie/ron-free Translation-en_GB<br/>Ian http://mirordirector.raspbian.org jessie/ron-free Translation-en_GB<br/>Ian http://mirordirector.raspbian.org jessie/ron-free Translation-en_GB<br/>Ian http://mirordirector.raspbian.or</pre> | × |

### 注意)インターネットで接続できる環境をご用意ください。

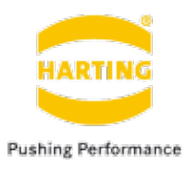

## PiCtoryの起動方法

### ブラウザでRevPiのIPアドレスを入力し接続

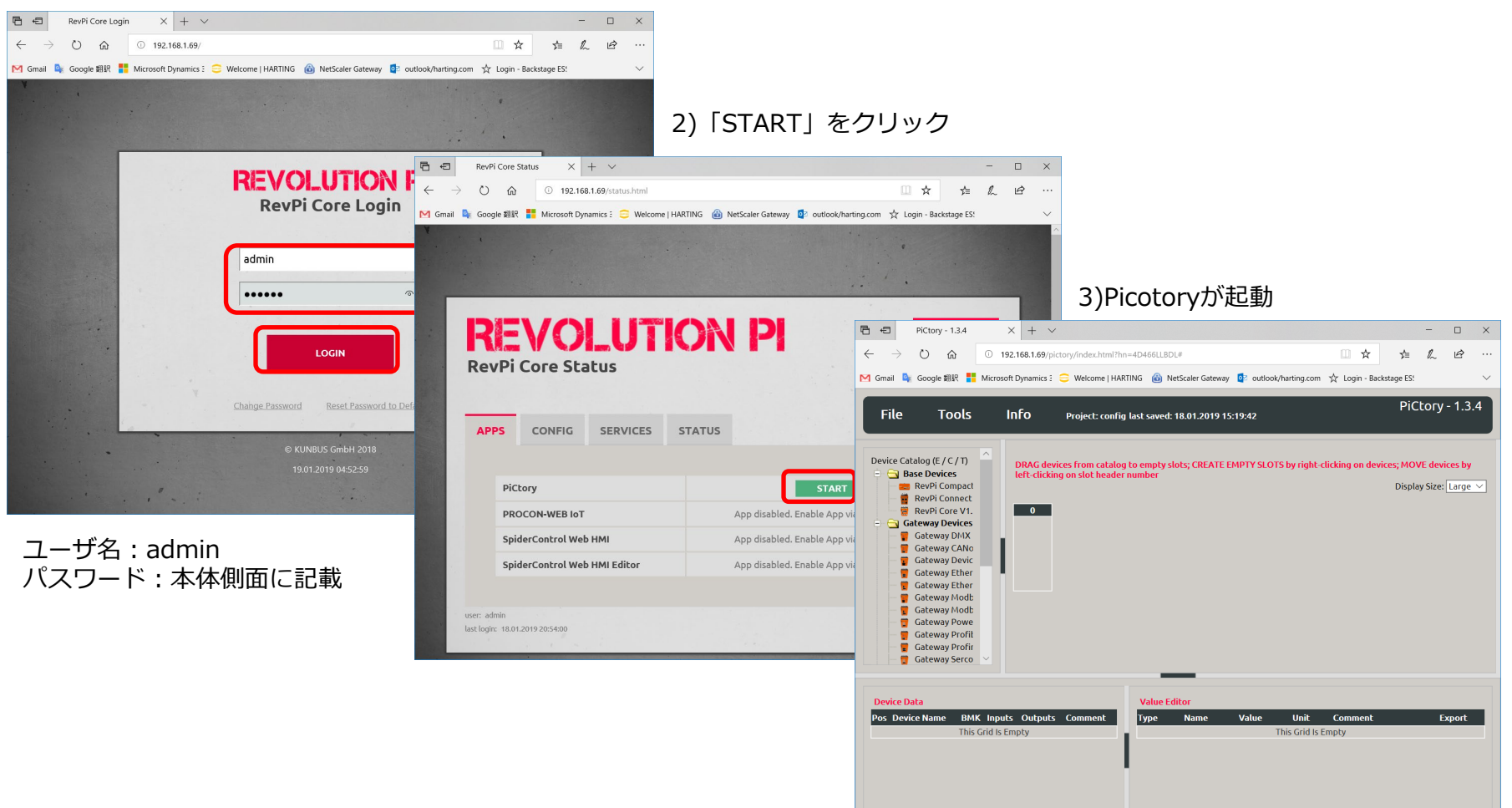

## CODESYS RevPi DIO制御 PiCtoryスロットとパラメータ構成

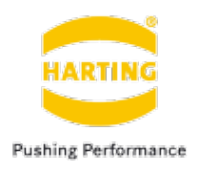

## PiCtoryパラメータ構成の設定手順

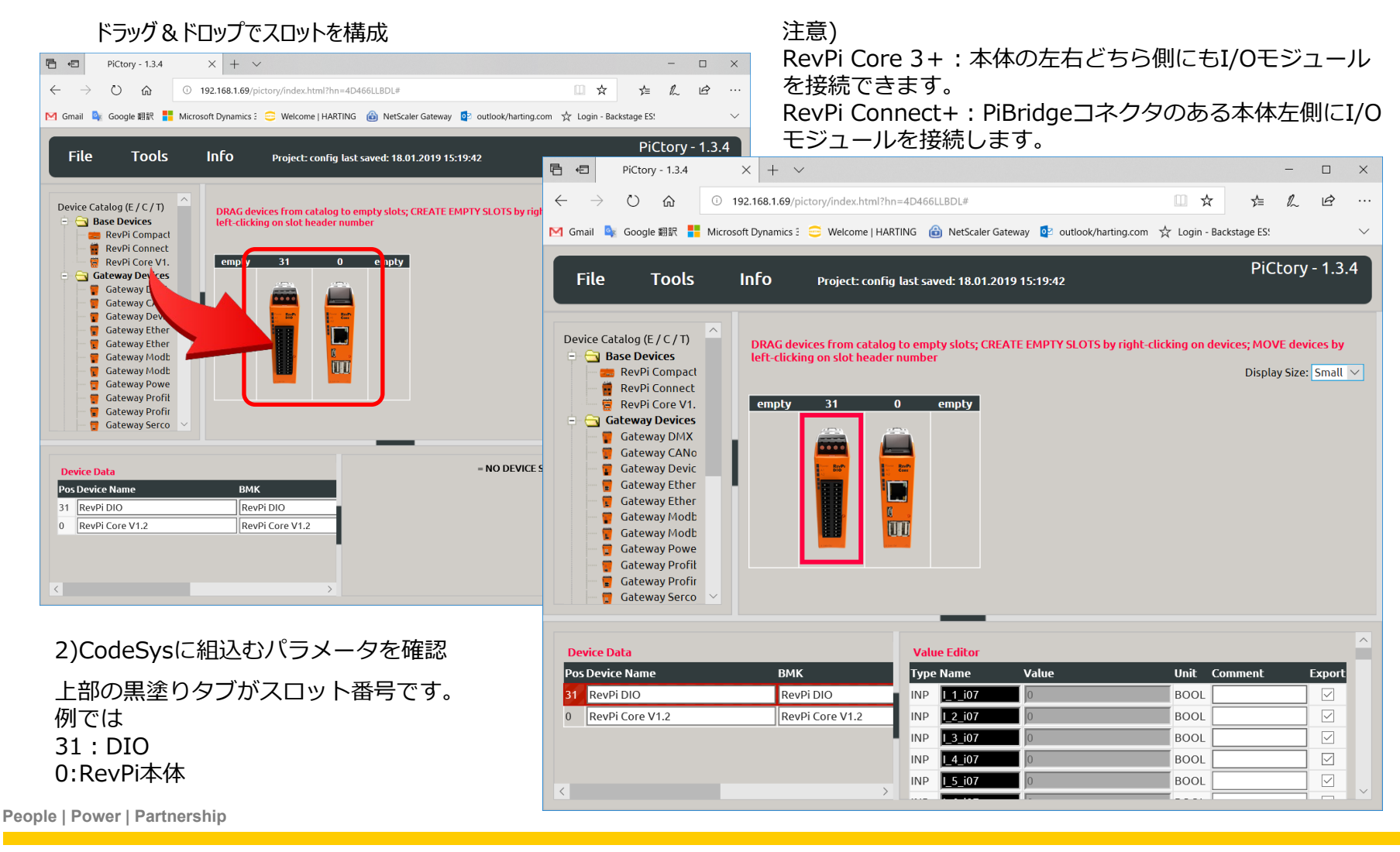

## CODESYS RevPi DIO接続 PiCtoryパラメータの保管とエクスポート手順

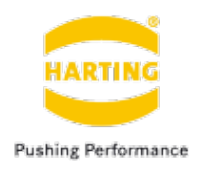

## PiCtoryパラメータの保管とエクスポート手順

### 「Save as Start Config.」で構成を保管

| □                                                                                          | - 🗆 X                                      |
|--------------------------------------------------------------------------------------------|--------------------------------------------|
| $( \rightarrow )$ ( ) ( 192 168 1 69/nicton/index html?hn=4D4661   BD   #                  |                                            |
|                                                                                            |                                            |
| M Gmail 🗣 Google 翻訳 🚦 Microsoft Dynamics 3 🤤 Welcome   HARTING 🎯 NetScaler Gateway 📴 outlo | ok/harting.com 🛣 Login - Backstage ES! 🗸 🗸 |
| File Tools Info Project: config last saved: 18.01.2019 21:15:46                            | PiCtory - 1.3.4                            |
| Load Start-Config.                                                                         |                                            |
| Clear                                                                                      | Display Size: Small 🗸                      |
| Open empty 31 0 empty                                                                      |                                            |
| Save As                                                                                    |                                            |
| Save as Start-Config.                                                                      |                                            |
| Export UI                                                                                  |                                            |
| Exit                                                                                       |                                            |
|                                                                                            |                                            |
| Device Data Value Editor                                                                   | ^                                          |
| Pos Device Name BMK Type Name Value                                                        | Unit Comment Export                        |
| 31 RevPi DIO RevPi DIO INP RevPiStatus 0                                                   | BYTE                                       |
| 0 RevPi Core V1.2 RevPi Core V1.2 INP RevPilOCycle 0                                       | BYTE                                       |
| INP RS485ErrorCnt 0                                                                        | WORD                                       |
| INP Core_Temperature 0                                                                     | BYTE                                       |
| INP Core_Frequency 0                                                                       | BYTE                                       |

2) 「Tools」→「Reset Driver」クリックで設定を有効にする。

## CODESYS RevPi DIO接続 CODESYS Development System ソフトウェアインストール

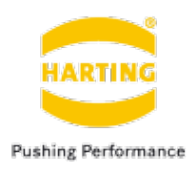

## パッケージをインストール

1. トップメニューの「ツール」から「パッケージマネージャ」をクリック。

### CODESYS

| ファイル (E) 編集 (E) 表示 (Y) プロジェクト (P) ビルド (B) オンライン (Q) デバッグ | ( <u>D</u> ) ツール | ע (ב) לאטאל ( <u>W)</u> (U) לאטאל ( <u>H</u> ) |
|----------------------------------------------------------|------------------|------------------------------------------------|
| 🛅 🖆 🔜   叁   ∽ ∝ 🕹 🖻 🛍    ൿ ¼ 端 ᄮ ¼   幅   铀 + ㎡   幽   얮 역 | ğ 🔒 🗗 .          | パッケージ マネージャ ( <u>P</u> )                       |
|                                                          | 1                | ライブラリリポジトリ                                     |
| デバイフ (D)                                                 | - 7 6            | デバイス リポジトリ (D)                                 |
|                                                          |                  | ビジュアライゼーション要素リポジトリ                             |
|                                                          | CO[ 🏭            | ビジュアライゼーション スタイル リポジトリ                         |
|                                                          |                  | ライセンス リポジトリ                                    |
|                                                          | U                | ライセンス マネージャー                                   |
| ┃                                                        | 973 - E          | スクリプト作成・・                                      |
|                                                          | -                | カスタマイズ                                         |
|                                                          | _ ] :            | オプション                                          |
|                                                          |                  | Import and Export Options                      |
|                                                          | יש               | Update Raspberry Pi                            |
|                                                          |                  |                                                |

2. 「パッケージマネージャ」の「インストール」をクリック

| 🗊 パック                          | ージ マネージャ                                             |                              |                                      |      |                                     |   |                        | × |
|--------------------------------|------------------------------------------------------|------------------------------|--------------------------------------|------|-------------------------------------|---|------------------------|---|
| Currer                         | ntly installed packages:<br>efresh                   |                              |                                      | Se   | ort by: 名前                          | ~ | インスト                   |   |
| 名前<br><i>鄙</i> C<br><i>鄑</i> C | ODESYS Control for Raspberry PI<br>ODESYS SoftMotion | バージョン<br>3.5.13.0<br>4.3.2.0 | インストール日付<br>2019/01/15<br>2018/11/06 | 更新情報 | ライセンス情報<br>ライセンスは必要なし<br>ライセンスは必要なし |   | をアンインストール…<br>Details… |   |

## CODESYS RevPi DIO接続 CODESYS Development System ソフトウェアインストール

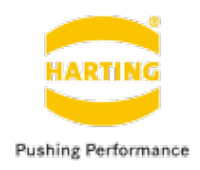

## パッケージをインストール

3. ダウンロードしたCODESYS Control for Raspberry Pi を選択してインストール

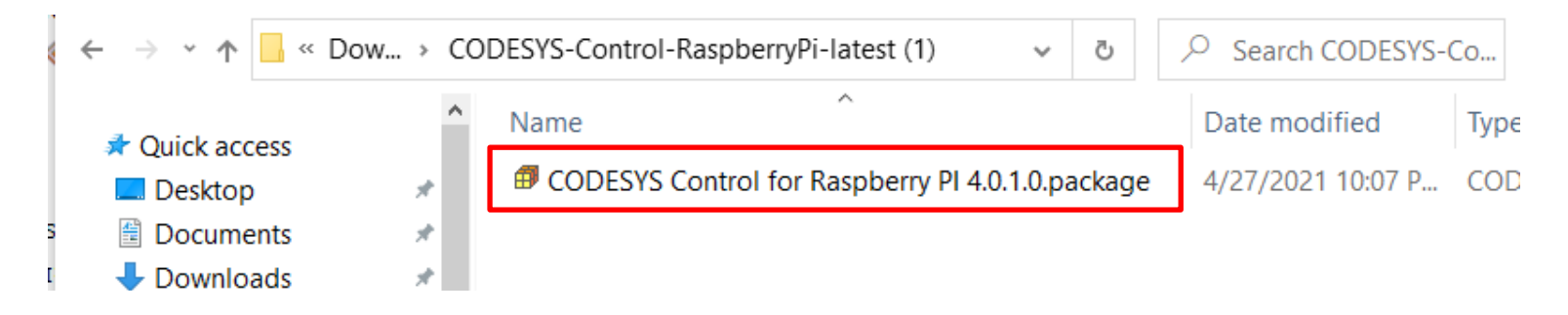

4. ダウンロードしたRevolution Pi Library for CODESYSを選択してインストール

| Organize 🔻 New folder     |   |                                 |                   | · =          | •         |
|---------------------------|---|---------------------------------|-------------------|--------------|-----------|
| 作成資料^                     | ^ | Name                            | Date modified     | Туре         | Size      |
| OneDrive                  |   | RevolutionPiBridgeV1.1.0.0.pack | 4/27/2021 4:45 PM | CODESYS Pack | 24,145 KB |
| 💻 This PC<br>🧊 3D Objects | ľ |                                 | -                 |              |           |

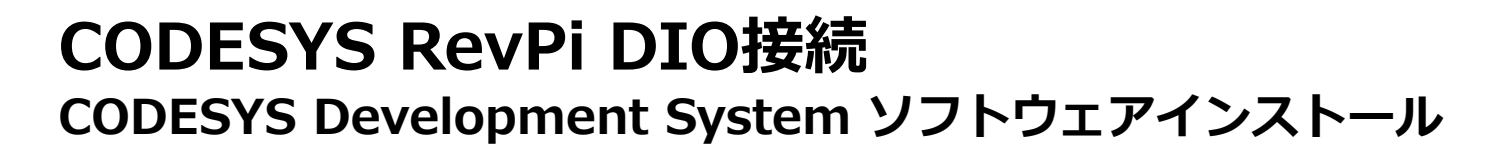

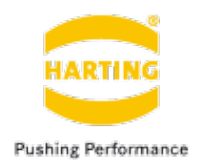

## ■ インストール内容の確認

左上の「Refresh」ボタンをクリックし、【CODESYS Control for Raspberry PI】と 【Revolution Pi Library for CODESYS】の項目が表示されたら、パッケージのインストー ルが正しくできました。

| irrenuy installeu Packages          |          |                   |         |                            |                   |
|-------------------------------------|----------|-------------------|---------|----------------------------|-------------------|
| efresh                              |          |                   | Sort by | Name 🗸 🗸                   | Install           |
| Name                                | Version  | Installation date | Upda    | te info                    | Uninstall         |
| Application Manager                 | 1.0.0.1  | 12/3/2020         |         |                            | Debilo            |
| CODESYS Automation Server Connector | 1.12.0.0 | 12/3/2020         | Free v  | version 1.14.0.0 available | Description.      |
| CODESYS Control for Raspberry PI    | 4.0.0.0  | 12/8/2020         |         |                            | 1 Indatas         |
| CODESYS Package Designer            | 3.5.15.0 | 12/3/2020         | Versio  | n 3.5.16.0 available       | Updates           |
| CODESYS SoftMotion                  | 4.8.0.0  | 12/3/2020         | Free v  | version 4.9.0.0 available  | Search Updates    |
| OSCAT BASIC                         | 3.3.3.0  | 12/3/2020         |         |                            | Doumload          |
| Revolution Pi Library for CODESYS   | 1.0.1.99 | 12/4/2020         |         |                            | is a ministration |

## CODESYS RevPi DIO接続 CODESYS Development System ソフトウェア

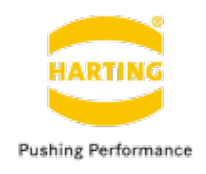

## Runtime systemをRevPiに移植

1. Toolsの下の「Update Raspberry Pi」をクリック

| RevPi.project - CODESYS                   | -                                    |
|-------------------------------------------|--------------------------------------|
| File Edit View Project Build Online Debug | Tools Window Help                    |
| 管 🚔 📕   🎒   📭 🗠 🏅 🖻 🛍 🗙   🗛               | Package Manager                      |
|                                           | Library Repository                   |
| Devices 👻 🗸                               | Device Repository                    |
| RevPi                                     | Visualization Style Repository       |
|                                           | License Repository                   |
|                                           | License Manager                      |
|                                           | Sgripting •                          |
|                                           | Customize                            |
|                                           | Options                              |
|                                           | Import and Export Options            |
|                                           | Update R <u>a</u> spberry <u>R</u> i |
|                                           | 3                                    |

2. ログイン情報を本体ラベルの情報より記入、IPアドレスは 実際の状況により記入してScanしてください。

| Raspberry Pi      | <b>→</b> 무 X |
|-------------------|--------------|
| Login credentials |              |
| User name         | pi           |
| Password          | •••••        |
| ▲ Select target   |              |
| IP Address        | 192.168.1.2  |
|                   | Scan         |

3 Packageのバージョンを選択、「Install」をクリック

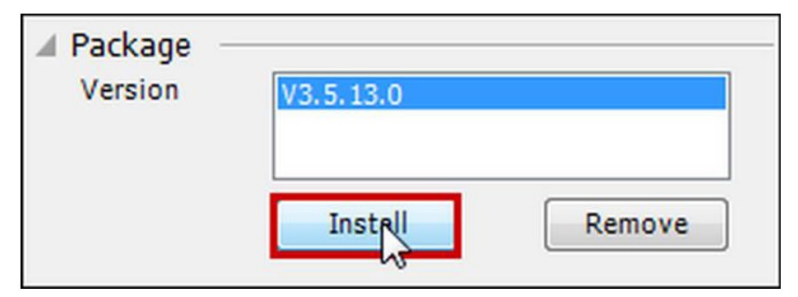

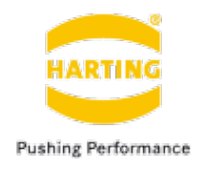

## インストールしたCODESYSを起動し、プロジェクトの新規作成

1. 「New Project…」を選び

| Edit View<br>New Project<br>Open Project<br>Close Project<br>Save Project | Project                                                                                                    | <u>B</u> uild<br>N<br>O                                                                                                    | <u>O</u> nlin<br>D                                                                                                    |
|---------------------------------------------------------------------------|----------------------------------------------------------------------------------------------------|----------------------------------------------------------------------------------------------------|----------------------------------------------------------------------------------------------------|
| <u>New Project</u><br>Open Project<br>Close Project<br>Save Project       | Ctrl+                                                                                                    | N<br>O                                                                                                    | à iù                                                                                                    |
| Open Project<br>Close Project<br>Save Project                             | Ctrl+                                                                                                    | 0                                                                                                    |                                                                                                    |
| <u>C</u> lose Project<br><u>S</u> ave Project                             | Ch la                                                                                                    |                                                                                                    |                                                                                                    |
| <u>S</u> ave Project                                                      | cul.                                                                                                    |                                                                                                    |                                                                                                    |
|                                                                           | Ctrl-                                                                                                    | -s                                                                                                    |                                                                                                    |
| Save Project As                                                           | s                                                                                                    |                                                                                                    |                                                                                                    |
| Project <u>A</u> rchive                                                   |                                                                                                    | •                                                                                                    |                                                                                                    |
| Source upload.                                                            |                                                                                                    |                                                                                                    |                                                                                                    |
| Source downloa                                                            | a <u>d</u>                                                                                                    |                                                                                                    |                                                                                                    |
| Print                                                                     |                                                                                                    |                                                                                                    |                                                                                                    |
| Print Preview                                                             |                                                                                                    |                                                                                                    |                                                                                                    |
| Page Setup                                                                |                                                                                                    |                                                                                                    |                                                                                                    |
| Recent Projects                                                           | 5                                                                                                    | •                                                                                                    |                                                                                                    |
| E <u>x</u> it                                                             | Alt+F                                                                                                    | 4                                                                                                    |                                                                                                    |
|                                                                           | Save Project As<br>Save Project As<br>Project Archive<br>Source upload.<br>Source downloa<br>Print Preview<br>Print Preview<br>Page Setup<br>Recent Projects<br>Exit | Save Project Ctrl+<br>Save Project As<br>Project Archive<br>Source upload<br>Source download<br>Print Preview<br>Page Setup<br>Recent Projects<br>Exit Alt+F | Save Project Ctrl+S Save Project As Project Archive  Source upload Source download Print Preview Page Setup Recent Projects  Exit Alt+F4 |

People | Power | Partnership

2. Standardprojectを選び、名前を付けてOK。

| Categories                      | ;                                         | Templates                                                                                                    |                            |   |
|---------------------------------|-------------------------------------------|----------------------------------------------------------------------------------------------------|----------------------------|---|
| Lit                             | oiects                                    | A 1 - A 1 - A 1 | 1224                       |   |
|                                 | ojecto                                    | Empty project                                                                                                    | HMI project                |   |
|                                 |                                           |                                                                                                    | 1                          |   |
|                                 |                                           |                                                                                                    |                            |   |
|                                 |                                           | Standarc roject                                                                                                    | Standard project with      |   |
|                                 |                                           |                                                                                                    | Application Composer       |   |
|                                 |                                           |                                                                                                    |                            |   |
|                                 |                                           |                                                                                                    |                            |   |
|                                 |                                           |                                                                                                    |                            |   |
|                                 | ontaining one device, o                   | one application, and an empty                                                                                                    | implementation for PLC_PRG |   |
| A project c                     | , , , , , , , , , , , , , , , ,           |                                                                                                    |                            |   |
| A project c<br>Name             | MyFirstRevPiProject                       |                                                                                                    |                            |   |
| A project c<br>Name<br>Location | MyFirstRevPiProject<br>C:\Users\Codesys\P | rojects\                                                                                                    |                            | × |
| A project o<br>Name<br>Location | MyFirstRevPiProject<br>C:\Users\Codesys\P | rojects\                                                                                                    |                            | × |

## CODESYS RevPi DIO接続 CODESYS の起動

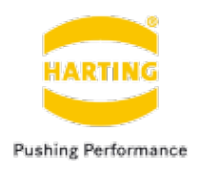

3. ライセンス状況によって、Deviceに「CODESYS Control for Raspberry Pi MC SL」 (multi-core license) か「 CODESYS Control for Raspberry Pi SL」 (single-core license)を選びます。 ご使用のプログラミング言語でPLC\_PRG inの欄を選びます。本マニュアルではラダーを使っています。

| Standard | Project                                                                                             |                                                                                                    | ×   |
|----------|----------------------------------------------------------------------------------------------------|----------------------------------------------------------------------------------------------------|-----|
|          | You are abou<br>objects withi<br>- One program<br>- A program I<br>- A cyclic tasl<br>- A reference | It to create a new standard project. This wizard will create the following<br>n this project:<br>mmable device as specified below<br>PLC_PRG in the language specified below<br>k which calls PLC_PRG<br>to the newest version of the Standard library currently installed. |     |
|          | Device<br>PLC_PRG in                                                                                | CODESYS Control for Raspberry Pi MC SL (3S - Smart Software Solutions C<br>Structured Text (ST)                                                                                                    | > > |

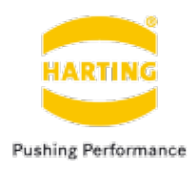

# 1. Deviceを右クリックして、「Add Device…」をクリック。

| Devices                                             | <b>▼</b> ₽                          | × |
|-----------------------------------------------------|-------------------------------------|---|
| MyFirstRevPiProject                                 |                                     | - |
|                                                     | Control for Rasoberry Pi SL)<br>Cut |   |
|                                                     | Сору                                |   |
| -11                                                 | Paste                               |   |
|                                                     | Delete                              |   |
|                                                     | Refactoring                         | • |
| 6                                                   | Properties                          |   |
| à I2C                                               | Add Object                          | • |
| 🟅 SPI  🗀                                            | Add Folder                          |   |
| GPIOs                                               | Add Device                          |   |
| à Onewire                                           | Update Device                       |   |
| Camera                                              | Edit Object                         |   |
| <em< td=""><td>Edit Object with</td><td></td></em<> | Edit Object with                    |   |
|                                                     | Edit IO mapping                     |   |
|                                                     | Import mappings from CSV            |   |
|                                                     | Export mappings to CSV              |   |
| *                                                   | Online Config Mode                  |   |
|                                                     | Reset Origin Device [Device]        |   |
|                                                     | Simulation                          |   |
|                                                     |                                     |   |

### 2. 実際の使用状況により、デバイスを選択。

| Action<br>Append device Insert of                                                                                                    | device 🔵 Plug d                                     | evice O Up                    | odate device                                    |    |
|----------------------------------------------------------------------------------------------------|-----------------------------------------------------|-------------------------------|-------------------------------------------------|----|
| String for a full text search                                                                                                    | 1                                                   | Vendor                        | <all vendors=""></all>                          | `  |
| Name                                                                                                    | Vendor                                              | Version                       | Description                                     | ^  |
| 🗏 🔟 Miscellaneous                                                                                                    |                                                     |                               |                                                 |    |
| 🖷 🖶 RevPi Compact                                                                                                    | KUNBUS GmbH                                         | 1.0.0.0                       | RevPi Compact equipped with the Raspberry Pi C  | c  |
| 🖷 🛱 RevPi Connect                                                                                                    | KUNBUS GmbH                                         | 1.0.0.0                       | The open source IIoT gateway RevPi Connect gi   | /1 |
| 🕴 🕴 RevPi Core3                                                                                                    | KUNBUS GmbH                                         | 1.0.0.0                       | Quad-core power for Revolution Pi! Get the Reve | Pi |
| 📒 RevPi Flat                                                                                                    | KUNBUS GmbH                                         | 1.0.0.0                       | RevPi Flat equipped with the Raspberry Pi Compu |    |
|                                                                                                    |                                                     |                               |                                                 |    |
| <                                                                                                    |                                                     |                               | >                                               |    |
| <ul> <li>Group by category Dis</li> </ul>                                                                                                    | play all versions (f                                | or experts on                 | >                                               |    |
| <ul> <li>Group by category Dis</li> <li>Name: RevPi Connect<br/>Vendor: KUNBUS GmbH<br/>Categories:<br/>Version: 1.0.0.0<br/>Order Number: 10027<br/>Description: The open<br/>maximum freedem when</li> </ul> | play all versions (f<br>1<br>4<br>source IIoT gatew | or experts on<br>ay RevPi Con | ly) Display outdated versions                   |    |

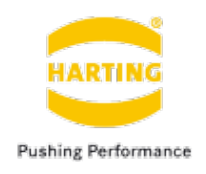

### 3. 追加されたDeviceを右クリックして、 「Add Device…」をクリック

| MyFirstRevPiProject  CODESYS Control for Rasp  CUDESYS Control for Rasp  Application  CUDESYS  CUDESY  CUDESY  CUDES  CUDES  CUDES  CUDES  CUDES  CUDES  CUDES  CUDES  CUDES  CUDES  CUDES  CUDES  CUDE  CUDES  CUDE  CUDE  CUD  CUD | berry I | Pi SL)                                                                                  |
|----------------------------------------------------------------------------------------------------|---------|-----------------------------------------------------------------------------------------|
| Task Configuration     Animal State     MainTask     DEC_PRG                                                                                                    |         |                                                                                         |
| BevPi_Connect (RevPi Connect         SoftMotion General Axis Pool         I2C         SPI         GPIOs_A_B (GPIOs A/B)         Onewire         Camera device         Camera device                                                                                                    |         | Cut<br>Copy<br>Paste<br>Delete<br>Refactoring<br>Properties<br>Add Object<br>Add Folder |
|                                                                                                    |         | Add Device.<br>Insert Device<br>Scan For Devices<br>Disable Device                      |
|                                                                                                    | ſ       | Update Device<br>Edit Object<br>Edit Object with                                        |
|                                                                                                    |         | Edit IO mapping<br>Import mappings from CSV<br>Export mappings to CSV                   |

### 4. 実際の並べ状況により、DIOモジュールは RevPiの左側に連結する場合に「piBridgeLeft」 を選び、右側に連結の場合「piBridgeRight」を お選びください。

| ame piBridgeLeft                                                                                                    |                                                                                      |                |                                                                                                    | _  |
|----------------------------------------------------------------------------------------------------|--------------------------------------------------------------------------------------|----------------|----------------------------------------------------------------------------------------------------|----|
| Action                                                                                                    |                                                                                      |                |                                                                                                    |    |
| Append device                                                                                                    | sert device O Plug                                                                   | device O       | Update device                                                                                               |    |
| String for a full text search                                                                                                    |                                                                                      | Vendor         | <all vendors=""></all>                                                                                      |    |
| Name                                                                                                    | Vendor                                                                               | Version        | Description                                                                                                 |    |
| 🗰 piBridgeLeft                                                                                                    | KUNBUS GmbH                                                                          | 1.0.0.0        | Interface to place Modules like DI,DO,DIO,AIO,MIO and Gateway to left side of the RevPi device over PiBridg | e  |
| 👘 piBridgeRight                                                                                                    | KUNBUS GmbH                                                                          | 1.0.0.0        | Interface to place Modules like DI,DO,DIO,AIO,MIO and Gateway to right side of the RevPi device over PBrid  | ge |
|                                                                                                    |                                                                                      |                |                                                                                                    |    |
| Group by category                                                                                                    | Display all versions                                                                 | (for experts o | only) Display outdated versions                                                                             |    |
| Group by category Mame: pBridgeLe Vendor: RL/N8US Categories: Version: 1.0.0.0 Order Number: Description: Inte                                       | ] Display all versions<br>ft<br>GmbH<br>rface to place Module                        | (for experts o | IO,AIO,MEC and Gateway to left side of the RevPi device over PBridge                                        |    |
| Group by category  Mame: DBridgete  Vendor: KUNEUS  Categories:  Version: 1.00.0  Order Humber:  Description: Inte  ppend selected device teVP[Core3 | ] Display all versions<br>ft<br>GmbH<br>vrface to place Module<br>e as last child of | (for experts o | ID,AID,MED and Gateway to left side of the ReviPi device over PBridge                                       |    |

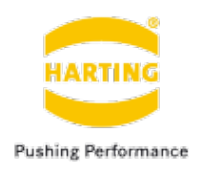

### 5. 追加されたLeftかRightを右クリックして、 「Add Device…」をクリック

| RevPi_Connect (RevPi Connect)                                                                                                    |   |                                                                                           |
|----------------------------------------------------------------------------------------------------|---|-------------------------------------------------------------------------------------------|
| <ul> <li>Kever_connect (kever connect)</li> <li>Left (Left)</li> <li>SoftMotion General Axis Pool</li> <li>I<sup>2</sup>C</li> <li>SPI</li> <li>GPIOS_A_B (GPIOS A/B)</li> <li>Onewire</li> <li>Camera device</li> <li>Camera device</li> </ul> |   | Cut<br>Copy<br>Paste<br>Delete<br>Refactoring<br>Properties<br>Add Object<br>Add Folder   |
|                                                                                                    | G | Add Device<br>Insert Device<br>Disable Device<br>Update Device<br>Edit Object             |
|                                                                                                    |   | Edit Object with<br>Edit IO mapping<br>Import mappings from CSV<br>Export mappings to CSV |

### 6. 実際の使用状況により、デバイスを選択し、 「Add Device」をクリック。

|       | or a full text searcr             | 1                  | Vendor         | <all vendors=""></all>                                                                                                    |
|-------|-----------------------------------|--------------------|----------------|----------------------------------------------------------------------------------------------------|
| Nam   | e                                 | Vendor             | Version        | Description                                                                                                    |
| • • • | Miscellaneous                     |                    |                |                                                                                                    |
|       | RevPi_AIO                         | KUNBUS GmbH        | 1.0.0.0        | Expands Revolution Pi system with 4 analog inputs,                                                                                                    |
|       | 📑 RevPi_DI                        | KUNBUS GmbH        | 1.0.0.0        | Special version RevPi DI has 16 digital inputs but no                                                                                                    |
|       | 🛄 RevPi_DIO                       | KUNBUS GmbH        | 1.0.0.0        | Standard version RevPi DIO has 14 digital inputs an                                                                                                    |
|       | 🛄 RevPi_DO                        | KUNBUS GmbH        | 1.0.0.0        | Special version RevPi DO has 16 digital ouputs but r                                                                                                    |
| <     |                                   |                    |                |                                                                                                    |
| Grou  | up by category                    | Display all versio | ns (for expert | s only) 🔲 Display outdated versions                                                                                                    |
| 1     | Name: RevPi_AIC                   | )                  |                | A                                                                                                    |
|       | Vendor: KUNBUS                    | GmbH               |                | The second second secon |
|       | categories.                       |                    |                |                                                                                                    |
|       | Version: 1.0.0.0                  |                    |                |                                                                                                    |
|       | Version: 1.0.0.0<br>Order Number: | 100250             |                |                                                                                                    |

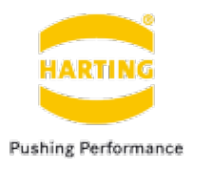

### 7. 「Application」を右クリックし、「Add Object」→「POU」を選択。

### Untitled2.project\* - CODESYS File Edit View Project Build Online Debug Tools Window Help Alarm Configuration... 🎦 🚅 📕 🎒 | ゆ ロ 苫 階 隠 X | 鍋 協 酷 協 | 則 別 別 別 M 1 Ô. Application... $\langle \rangle$ Axis Group... Library Manager Devices - a x x Cam table... 🖪 Add Library 🔀 Dele a. □ □ Untitled2 CNC program... Device (CODESYS Control for Raspberry Pi MC Name CNC settings... ๎ 🖶 🗐 PLC Logic SLicense = 3SLicense Communication Manager... Application Ж. Cut Data Sources Manager... 🛍 Library N Copy 🔩 DUT... 🖹 🔣 Task Cor Paste 5 External File... 🗄 🧆 Main Delete 68 Global Variable List... æ m Global Variable List (tasklocal)... 🖶 🥫 RevPi Connect ( Refactoring Image Pool... 🖻 🔆 piBridgeLeft Properties... -0 Interface... RevPi D Add Object Network Variable List (Receiver)... RevPi Add Folder... 6 Network Variable List (Sender)... PiBridget Edit Object T Persistent Variables... SoftMotion Generation Edit Object With... 🕮 POU... **≥** I<sup>2</sup>C 🐗 🔵 GPIOs\_A\_B (GR 🥰 Login Ð POU for Implicit Checks... **A**. Recipe Manager... A Onewire Delete application from device <ø Redundancy Configuration... 🚊 🍐 Camera device Symbol Configuration... Messages - Total 0 error(s), 0 wa < <Empty>

### 8. 「Implementation language」で使用され るプログラミング言語を選択し、「Add」をク リック。

| lam | e                              |
|-----|--------------------------------|
| OU  |                                |
| Тур | e                              |
| C   | ) Program                      |
| С   | ) Function block               |
|     | Extends                        |
|     | Implements                     |
|     | Final Abstract                 |
|     | Access specifier               |
|     | ~                              |
|     | Method implementation language |
|     | Ladder Logic Diagram (LD) V    |
| C   | ) Function                     |
|     | Return type                    |

People | Power | Partnership

Ξi

ρ

Ŧ

😪 Devices 👔 POUs 📳 Raspberry Pi

SPI

Build

Description

Typify code...

Generate code.

----- Build started: Applicati

Text List...

Unit Conversion...

Visualization...

Visualization Manager...

Trend Recording Manager...

2°F Mostly cloud

🚭 Trace...

æ)

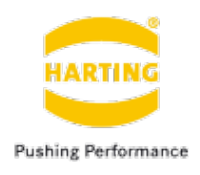

### 9. プログラムを作成

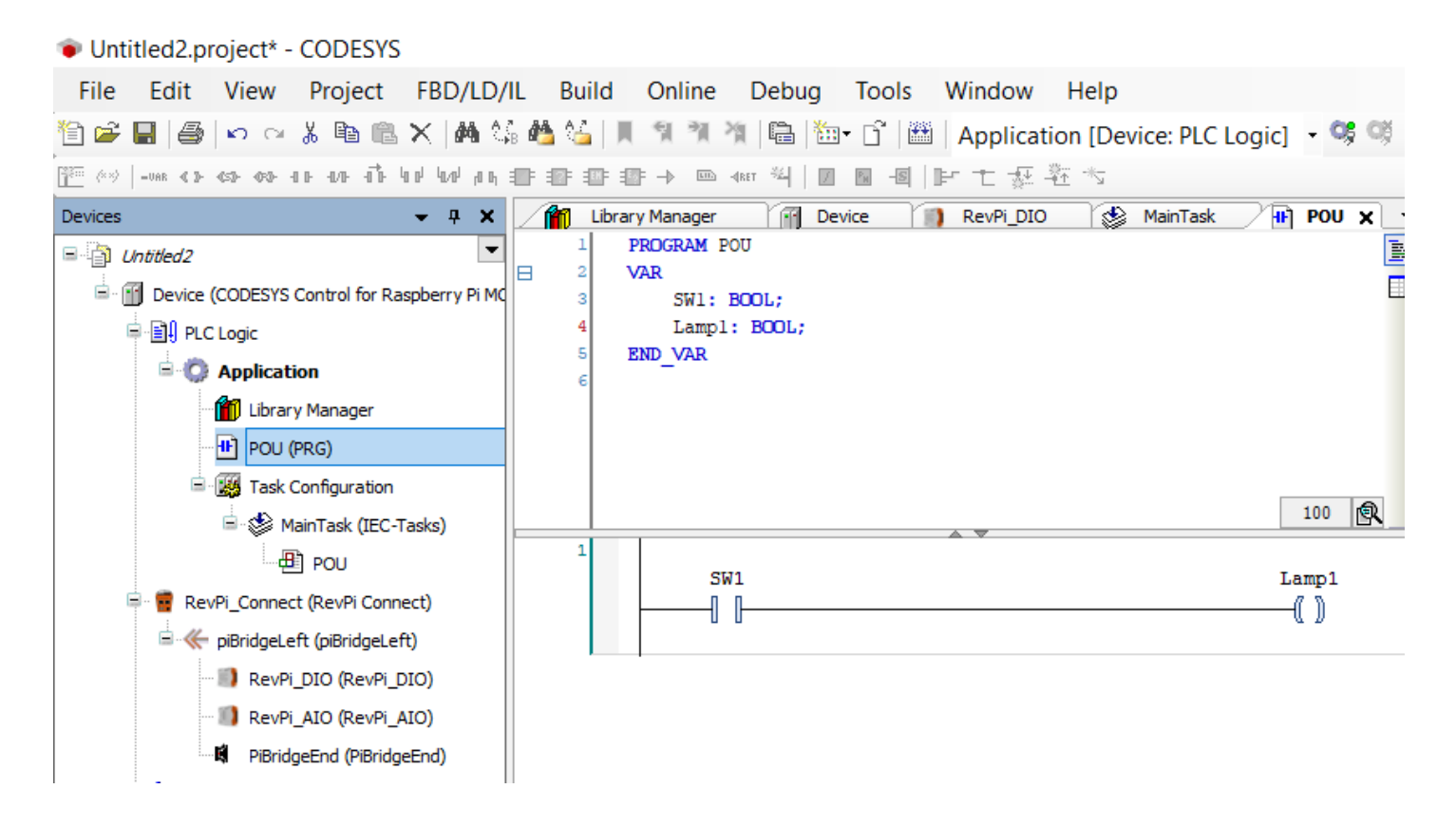

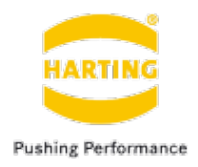

### 10. DIOへマッピング。Variableの欄にダブルクリックし、 右側の「…」をクリック。

| New_DIO.project* - CODESYS                                       |                                          |                       |                   |                  | -            | ٥         | ×                      |                      |                       |                 |                |
|------------------------------------------------------------------|------------------------------------------|-----------------------|-------------------|------------------|--------------|-----------|------------------------|----------------------|-----------------------|-----------------|----------------|
| File Edit View Project Buil                                      | ld Online Debug Tools Wi                 | ndow Help             |                   |                  |              |           | 3                      |                      |                       |                 |                |
| 월 🚅 📕 🚭   🗠 여 🐰 🖿 🛍 X                                            | A 44 🗠 🍋     🤋 🦎 🦄   🖷   🖄               | 🗈 🗋 🛗 Application [De | evice: PLC Logic] | - <b>0</b> 5 03  | ) = <b>%</b> | Č≣ €∃ ¢∃  | 11. P                  | OUの下のマッ              | ッピングしたい               | ハ内容を            | :ク             |
| Devices 👻 4                                                      | MainTask 🙀 RevPi_Connect                 | Device 🎁 Library I    | Manager 🛛 🙀 🛛 GF  | PIOs_A_B         | 🔰 Revi       | DIO 🗙 👻   | ▼ 11\\\/               |                      |                       |                 |                |
| New_DIO     New_DIO     Database (CODECVE Constant for Reserved) | Revolution PI DIO Module<br>Parameters   | Find                  | Filter            | Show all         |              |           |                        |                      |                       |                 |                |
| PLC Logic                                                        | Revolution PI DIO Module I/O<br>Mapping  | Variable              | Mapp Chan         | Addr             | Туре         | Unit [    |                        |                      |                       |                 |                |
| Application                                                      | Revolution PI DIO Module IEC<br>Objects  | pplication.POU.SW1    | DI_Ch1            | %IX8.0<br>%IX8.1 | BOOL         |           | Input Assistant        |                      |                       |                 | ×              |
| POU (PRG)                                                        | Status                                   | ***                   | DI_Ch3            | %IX8.2           | BOOL         |           | Text Search Categories |                      |                       |                 |                |
| Task Configuration     Section                                   | Information                              |                       | DI_Ch5            | %IX8.3<br>%IX8.4 | BOOL         |           | Variables              | ▲ Name               | Туре                  | Address         | Oric           |
| POU                                                              |                                          |                       | DI_Ch6            | %IX8.5           | BOOL         |           |                        | Application          | Application           |                 |                |
| RevPi_Connect (RevPi Connect)                                    |                                          | -*                    | DI_Ch8            | %IX8.7           | BOOL         |           |                        | → ₩ Lamp1            | BOOL                  |                 |                |
| RevPi DIO (RevPi DIO)                                            |                                          | *                     | DI_Ch9            | %IX9.0           | BOOL         |           |                        | 🔷 🕸 🕸                | BOOL                  |                 |                |
| RevPi_AIO (RevPi_AIO)                                            |                                          | **                    | DI_Ch10           | %IX9.1           | BOOL         |           |                        | 🖲 🧭 IoConfig_Globals | VAR_GLOBAL            |                 |                |
| PiBridgeEnd (PiBridgeEnd)                                        |                                          | ×.                    | DI_Chill          | %1X9.2           | BOOL         |           |                        | SM3_Basic            | Library               |                 | SM3_Basic, +   |
| <ul> <li>SoftMotion General Axis Pool</li> <li>14C</li> </ul>    |                                          |                       | DI_Ch12           | %IX9.3<br>%IX9.4 | BOOL         |           |                        |                      | Library               |                 | SM3_Math, +    |
| GPIOs_A_B (GPIOs A/B)                                            |                                          | ···· 🍫                | DI_Ch14           | %IX9.5           | BOOL         |           |                        |                      |                       |                 |                |
| a Onewire                                                        |                                          |                       | DO_Ch2            | %QX6.1           | BOOL         |           |                        |                      |                       |                 |                |
| K <empty></empty>                                                |                                          |                       | Reset Mapping     | Always u         | pdatevariabl | Use paren |                        |                      |                       |                 |                |
| SPI                                                              |                                          | Create new variable   | 🍫 = Map to exist  | ing variable     |              |           |                        | <                    |                       |                 | >              |
| POLIS I Raspherry Pi                                             | Messages - Total 44 error(s), 13 warning | j(s), 0 message(s)    |                   |                  |              | ,<br>,    | Structured view        |                      | Fi                    | lter None       | ~              |
|                                                                  |                                          |                       |                   | <b>-</b>         |              |           |                        |                      | Insert with arguments | Insert with nam | nespace prefix |
|                                                                  |                                          |                       |                   |                  |              |           | Documentation          |                      |                       |                 |                |
|                                                                  |                                          |                       |                   |                  |              |           | SW1: BOOL(VAR)         |                      |                       |                 | ~              |

HARTING K.K 19/23

OK

Cancel

2021-12-16 CODESYS RevPi DIO接続(KUNBUS Revolution Pi 編)

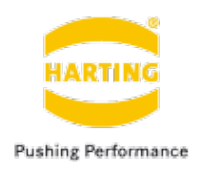

### 12. Task割付。 「Main Task」をクリックします。「Add Call」 をクリック

| New_DIO.project* - CODESYS                  | - 0                                                                                         | _ |
|---------------------------------------------|---------------------------------------------------------------------------------------------|---|
| File Edit View Project Build                | Online Debug Tools Window Help                                                              | • |
| ] <b>☞님 ⊕</b>  ∽⋴ἔ℡℡Ⅹ  <b>ቚ</b> ∷           | 🗟 🧌 🍆   📕 🧐 🤺 📲 🖼 🖼 🖬 🖬 🗋   🕮   Application [Device: PLC Logic] 🔹 🧐 😗 🕥 🕞 🖷 🔧   🧏 🖓 🧐       | 3 |
|                                             |                                                                                             | _ |
| evices • # X                                | POU S Main Task X RevP_Connect In Device In Library Manager Rev GPIOs_A_B     Configuration | - |
| New_DIO                                     | Composition                                                                                 |   |
| Device (CODESYS Control for Raspberry PI MC | Priority ( 031 ): 1 Task group IEC-Tasks V                                                  |   |
| a leit Piccioge                             | Type                                                                                        |   |
|                                             | Ocyclic √ Interval (e.g. t#200ms) 100 ms √                                                  |   |
|                                             |                                                                                             |   |
| Task Configuration                          | Watchdog                                                                                    |   |
| B-St MainTask (IEC-Tasks)                   | Enable                                                                                      |   |
| -#] POU                                     | Time (e.g. t#200ms) ms 🗸                                                                    |   |
| RevPi Connect (RevPi Connect)               | Sensitivity 1                                                                               |   |
| = - filoridgeLeft (piBridgeLeft)            |                                                                                             |   |
| - III) RevPi_DIO (RevPi_DIO)                |                                                                                             |   |
| 🗐 RevPi_AIO (RevPi_AIO)                     | 🖶 Add Call 🗙 temove Call 🗹 Change Call 🕸 Move Up 🕹 Move Down 🌁 Open POU                     |   |
| PiBridgeEnd (PiBridgeEnd)                   | POU Comment                                                                                 |   |
| - 🚡 SoftMotion General Axis Pool            | 母) POU                                                                                      |   |
| - <b>b</b> IPC                              |                                                                                             |   |
| BOIOS_A_B (GPIOS A/B)                       |                                                                                             |   |
| 🗠 🍐 Onewire                                 |                                                                                             |   |
| 🖹 🍐 Camera device                           |                                                                                             |   |
| <pre>C <empty></empty></pre>                |                                                                                             |   |
| SPI                                         |                                                                                             |   |
|                                             |                                                                                             |   |
| >                                           | Meccanec , Total 44 error(c) 13 warning(c) () meccane(c)                                    |   |
| Devices POUs 🔮 Raspberry Pi                 |                                                                                             | ~ |

### 「POU」を選択、「OK」をクリック

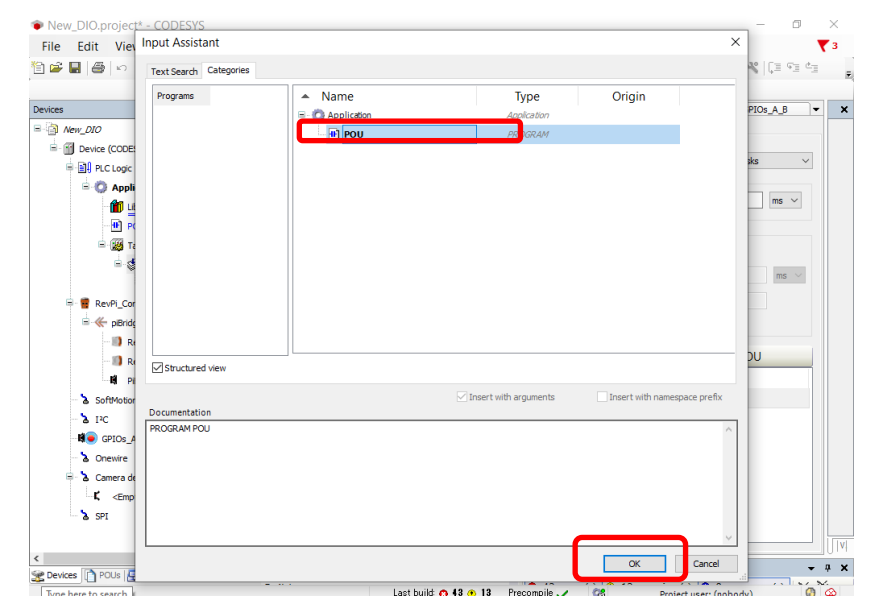

## **CODESYS RevPi DIO接続** デバイススキャン

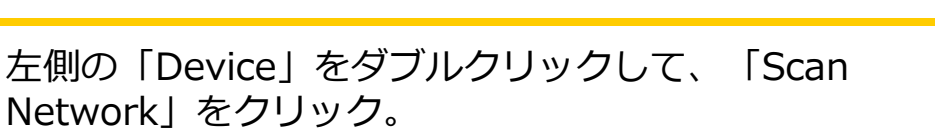

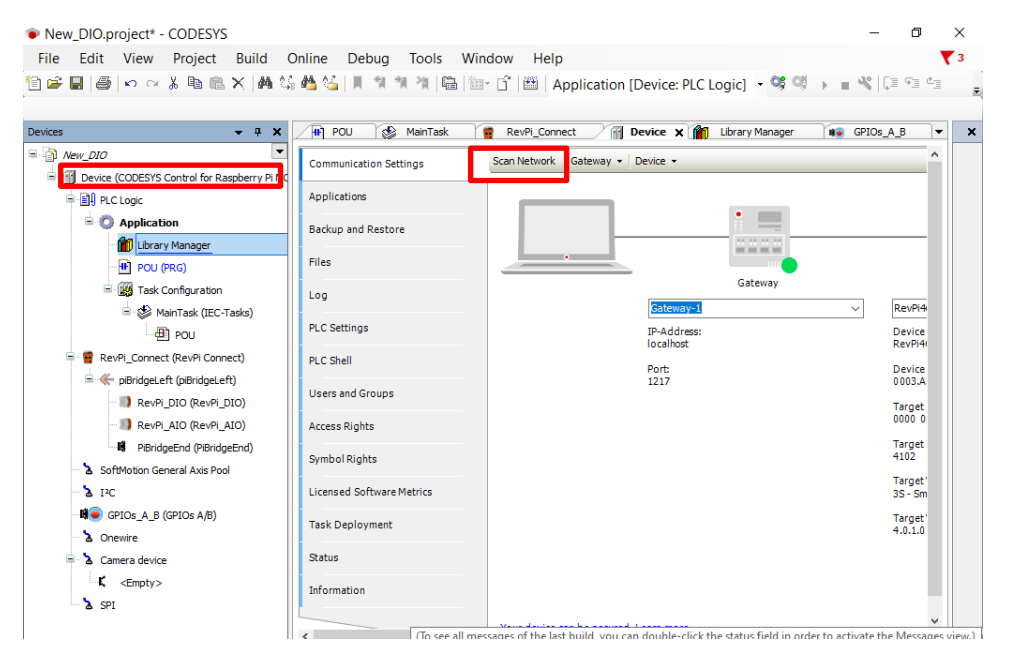

### 表示されたRevPiデバイスを選択、 「OK」をクリック

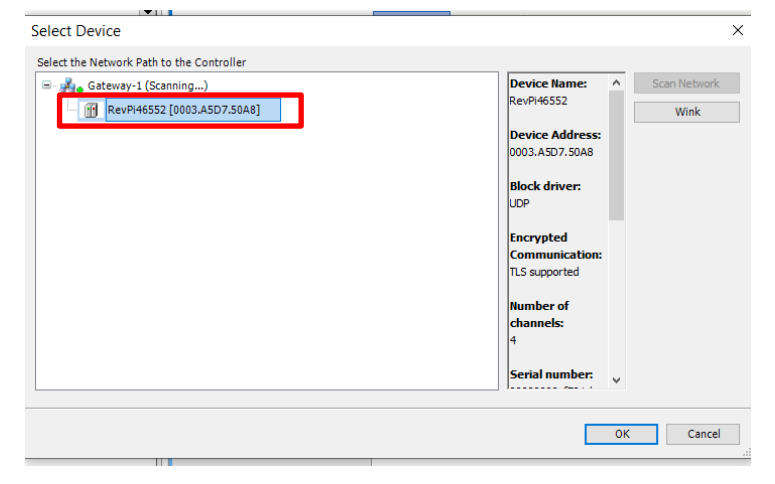

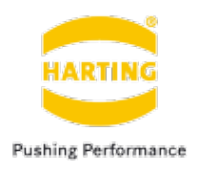

## CODESYS RevPi DIO接続 <sup>起動</sup>

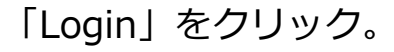

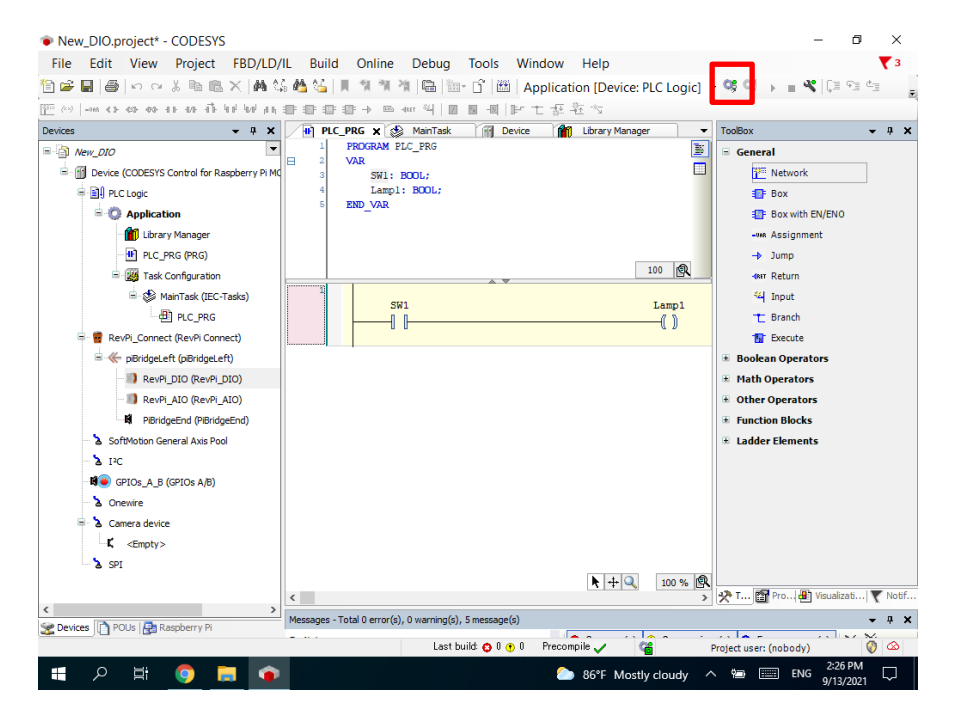

### 「Start」をクリックするとプログラムを起動します。

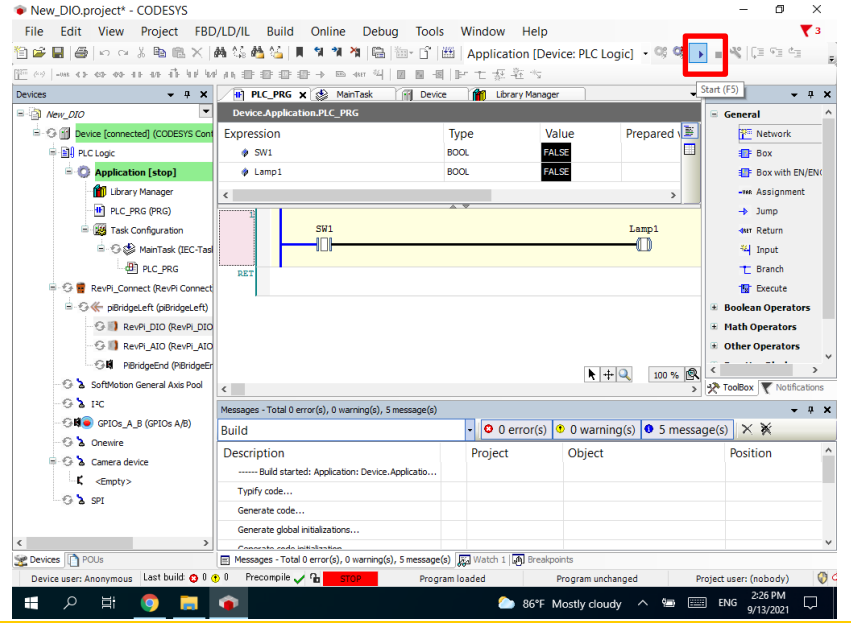

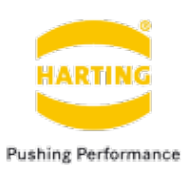

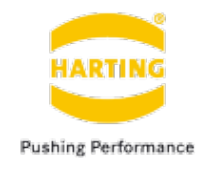

thank you for your attention